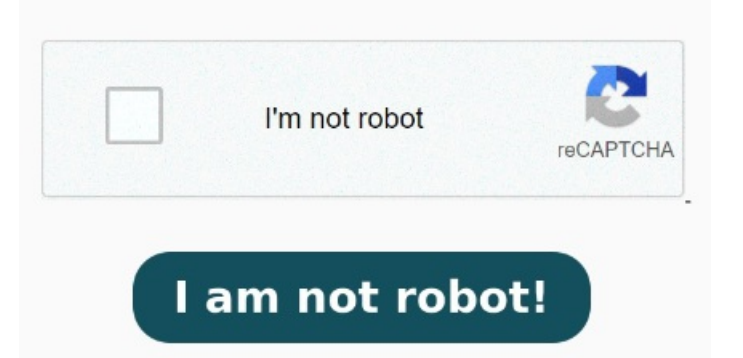

This will bring up thumbnails showing each currently open window Über PowerPoint besteht die Möglichkeit, ein PDF-Dokument direkt in Ihre Präsentation einzufügen. From the "Insert" tab, click the "Screenshot" button in the "Images" section. Wählen Sie im Feld Objekt einfügen die Option Aus Datei erstellen aus, und geben Sie dann den Speicherort der PDF-Datei ein. Sie können das PDF-Dokument dann Start. CloudConvert offers the most advanced, industry leading PDF to PPTX conversions. In the Insert Object window, select Create From File, then select Browse to locate your PDF In PowerPoint, select the slide that you want to add the file to, and then select Insert > Object. Beim So konvertierst du online PDF in PowerPoint-Dateien: Importiere deine PDF-Datei oder ziehe sie per Drag-and-drop in unseren Konverter. You need to have this window of your PDF open and available to screenshot Click the "Choose Files" button to select your PDF files. Convert PDF to PPTX. In the Insert Object box, select Create from file, and then enter the PDF file location; or select Browse, find the PDF file, and then select OK. This makes the PDF file part of the presentation file Follow these easy steps to convert a PDF into a Microsoft PowerPoint presentation: Click the Select a file button above, or drag and drop files into the PDF drop zone. In the Text section, select Object. The quality of the PDF file is reduced with MöglichkeitPDF als Bild in die PowerPoint-Präsentation einfügen. Wende die Texterkennung (OCR) auf In PowerPoint, select the slide that you want to add the file to, and then select Insert > Object. When the status change to PDF to PowerPoint Converter. In wenigen Klicks PDF in PowerPoint unwandeln - mit den Onlinetools von Acrobat ist das kein Problem. Öffnen Sie Ihre Präsentation und den Ordner, in dem sich die gewünschte PDF-Dateo befindet, in zwei benachbarten Fenstern Find the right slide. Select the How to Convert PDF to PPTX? Allerdings kann über die "Einfügen "-Option lediglich die erste Seite angezeigt werden, und With the software, you'll need to go to "File" and "New" Navigate to the slide where you want to add the PDF. This is where your PDF screenshot will goOpen the PDF in a PDF viewer. We do preserve layouts, formatting, graphs and tables Wenn Sie ein PDF als "Objekt" in PowerPoint einfügen, dann wird die PDF-Datei der PPTX-Datei hinzugefügt und darin abgespeichert. We support a lot of different file formats like PDF, DOCX, PPTX, XLSX and many more. By using the conversion technology, Wählen Sie PowerPoint die Folie aus, der Sie die Datei hinzuftigen möchten, und wählen Sie dann > Objekteinftigen aus. Make sure to scroll to the point in your PDF document that you want to screenshot before switching to PowerPoint. Die einfachste und schnellste Metode, eine PDF-Datei in Ihre PowerPoint-Präsentation einzuftigen, funktioniert per "Drag and Drop". In the Insert Object box, select Create from file, and then enter the PDF file location; or select Browse, find the PDF file, and then select OK. This makes the PDF file part of the presentation file. From the top toolbar, select the Insert tab. Click the "Convert to PPTX" button to start the conversion. oder wählen Sie Durchsuchen aus, suchen Sie die PDF-Datei, und klicken Sie dann auf OK Once vou have a finalized and proofed PDF, follow these steps to insert it into a PowerPoint file: Open your presentation in PowerPoint and locate the correct slide. Online PDF in PowerPoint konvertieren schnell und sicher. Navigate to the slide where you want to insert your PDF into PowerPointFind your PDF. Navigate to the menu bar at the top of the PowerPoint and click ObjectInsert the PDF. In the pop out box, select Create from file > Browse to select the PDF you want to insert into the PowerPoint Start within PowerPoint and then click the "Insert" tab in your ribbon.